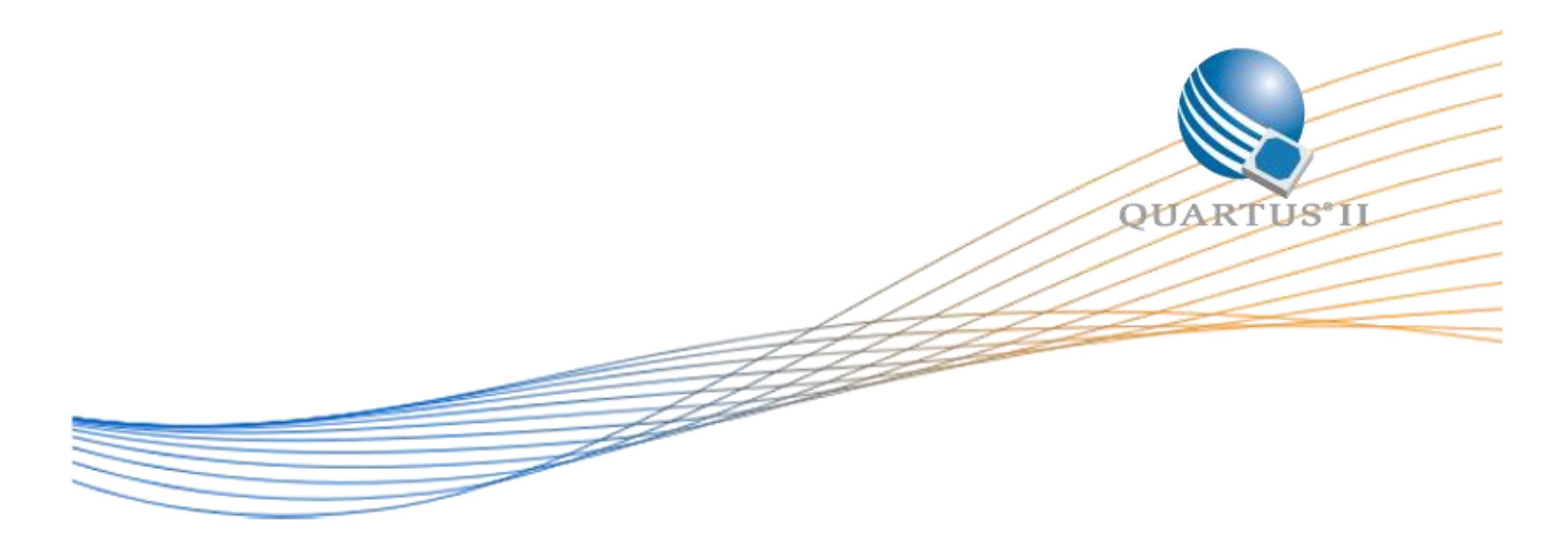

## Remote System Upgrade Design Example

USER GUIDE

| VERSION | DATE      | AUTHOR     | Comments                         |
|---------|-----------|------------|----------------------------------|
| v1.1    | 4/26/2016 | Mark Zhong | ALL V SERIES DEVICES             |
| V1.2    | 5/22/16   | Mark Zhong | Update Block Diagram, State      |
|         |           |            | Machine, Add "Device and Pin     |
|         |           |            | Options" step after Step2/b      |
| V1.3    | 6/13      | Mark Zhong | CHANGE CHPTER2/1 AND 2/A: DELETE |
|         |           |            | UPDATES IP. CHANGE FROM .QAR     |
|         |           |            | TO .PAR FILE                     |

©2016 Altera Corporation. All rights reserved. ALTERA, ARRIA, CYCLONE, HARDCOPY, MAX, MEGACORE, NIOS, QUARTUS and STRATIX words and logos are trademarks of Altera Corporation and registered in the U.S. Patent and Trademark Office and in other countries. All other words and logos identified as trademarks or service marks are the property of their respective holders as described at www.altera.com/common/legal.html. Altera warrants performance of its semiconductor products to current specifications in accordance with Altera's standard warranty, but reserves the right to make changes to any products and services at any time without notice. Altera assumes no responsibility or liability arising out of the application or use of any information, product, or service described herein except as expressly agreed to in writing by Altera. Altera customers are advised to obtain the latest version of device specifications before relying on any published information and before placing orders for products or services.

## Table of Contents

## Introduction

- 1. Prerequisites
- 2. Theory of Operation

## **Design Example Instructions**

- Download the Quartus Archive Files (.par) from the website and save them to your <destination>

   CVSX\_RSU.par
- 2. Generate design project and compile factory Image
  - a. Generate project in Quartus
  - b. Change to your own Cyclone Device
  - c. Change Pin Assignments
  - d. Regenerate RSU IP
  - e. Compile and rename SRAM Object File to factory\_image.sof
- 3. Compile application image
  - a. Replace Top-level Entity with application image
  - b. Compile and rename SRAM Object File application\_image.sof
- 4. Creating JTAG Indirect Configuration File (.jic)
  - a. Open Convert Programming File GUI
  - b. Select Programming Type
  - c. Select Configuration Device and Mode
  - d. Add Flash Loader
  - e. Page 0: factory\_image.sof
  - f. Page 1: application\_image.sof
  - g. Save Conversion Setup File (.cof)
  - h. Generate .jic file and check Memory Map File (.map)
- 5. Program FPGA
  - a. MSEL Pins
  - b. Board Connections and Power Up
  - c. Auto detect JTAG Chain
  - d. LEDs Observation

## Appendix

- 1. Memory assignment guideline for Altera's configuration device
- 2. Debugging checklist and common issues

## Introduction

This design example demonstrates the ability of V series device booting between 2 configuration images by initiating Quartus build-in IP: ALTREMOTE\_UPDATE IP. In the first chapter of this User Guide, the design example instructions will walk you through each of the steps to generate this design and eventually loading the 2 configuration images (1 factory image and 1 application image) on your FPGA.

### **Prerequisites**

You will need the following hardware and software to implement this design example:

| Quartus Version             | 15.1.0 Build 185 Standard Edition |
|-----------------------------|-----------------------------------|
| IPs                         | ALTREMOTE_UPDATE, Altera PLL      |
| Hardware                    | Cyclone V SoC Development Kit     |
| Device Number               | 5CSXFC6D6F31C8ES                  |
| Configuration Device        | EPCQ256                           |
| Configuration Scheme (Mode) | Active Serial (x4)                |
| Accessories                 | 19 V power cord, USB Blaster II   |

**NOTE:** A complete RSU design should include at a minimum 2 project files: 1 factory image and 1 application image. These two projects should be compiled separately to generate their own .sof file. However in this particular design example, for ease of use, we are using one project and two top level source files (factory\_image.v and application\_image.v) which we manually switch to the top entity. For your own design, it is recommended to always have two separate design projects for each image.

Step 1: Program Your Serial Configuration Device (EPCQ256) with the FPGA Configuration Image

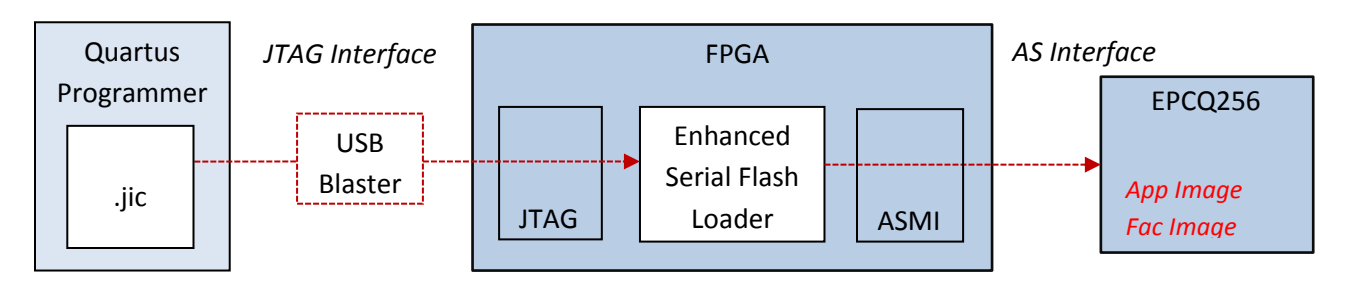

Step 2: Configure Your FPGA from Your Serial Configuration Device (EPCQ256)

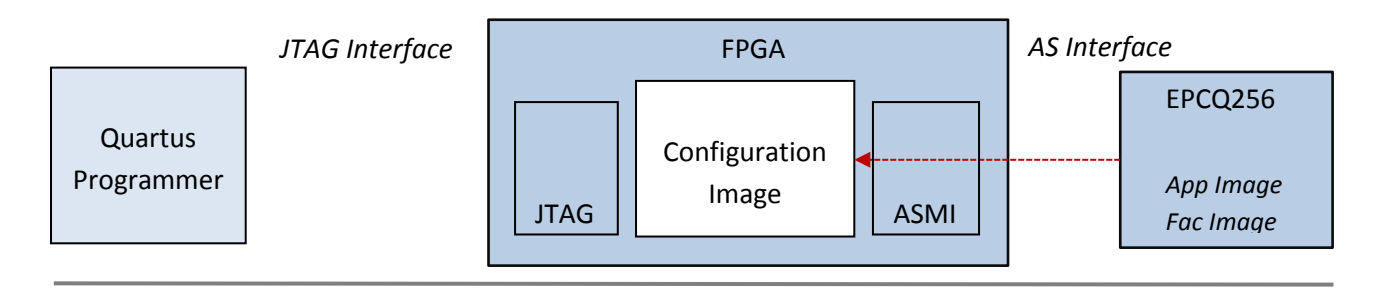

## **Theory of Operation**

The two images are first generated as SRAM Object Files (.sof) files after compilation and then combined into 1 single Jtag Indirect File (.jic). This .jic file is then loaded to an external flash (EPCQ256 in this case) through the Enhanced Serial Flash Loader (SFL) generated by Quartus Programmer as shown in the above block diagram. In this particular example, half of the memory resource is divided into half and each stores one image. The factory image is Image 0 and the application image is Image 1. On the next power cycle after the 2 images are loaded into flash, the Cyclone V FPGA will start being configured by images loaded from the EPCQ256.

In the factory image, there is a 7-step state machine: State 0 (Reset the remote system update circuitry) -> State 1 (Release the reset) -> State 2 (Empty State) -> State 3 (Set AnF=1) -> State 4 (Set start address for application image) -> State 5 (Disable the watchdog timer) -> State 6 (Boot the application Image) -> State 7 (Hold if error occurs). LED [2...0] is set to be a counter indicating which state the factory image jumps into. LED[3] is set to be a much faster blinking light as a "heartbeat". Once the factory image enters State 6, reconfig is set to 1'b0 which triggers the state machine enters the application image.

In the application image, LED [2...0] will keep blinking simultaneously for 7 seconds and then jump back to State 0 in the factory image. The only condition entering State 7 is when an error occurs. Once it enters State 7, there is no way out of this state without an external even although the "heartbeat" LED [3] still blinks indicating the factory image is still working. If you want to migrate this design to other V series devices, please make sure device number and pin assignments are modified correctly.

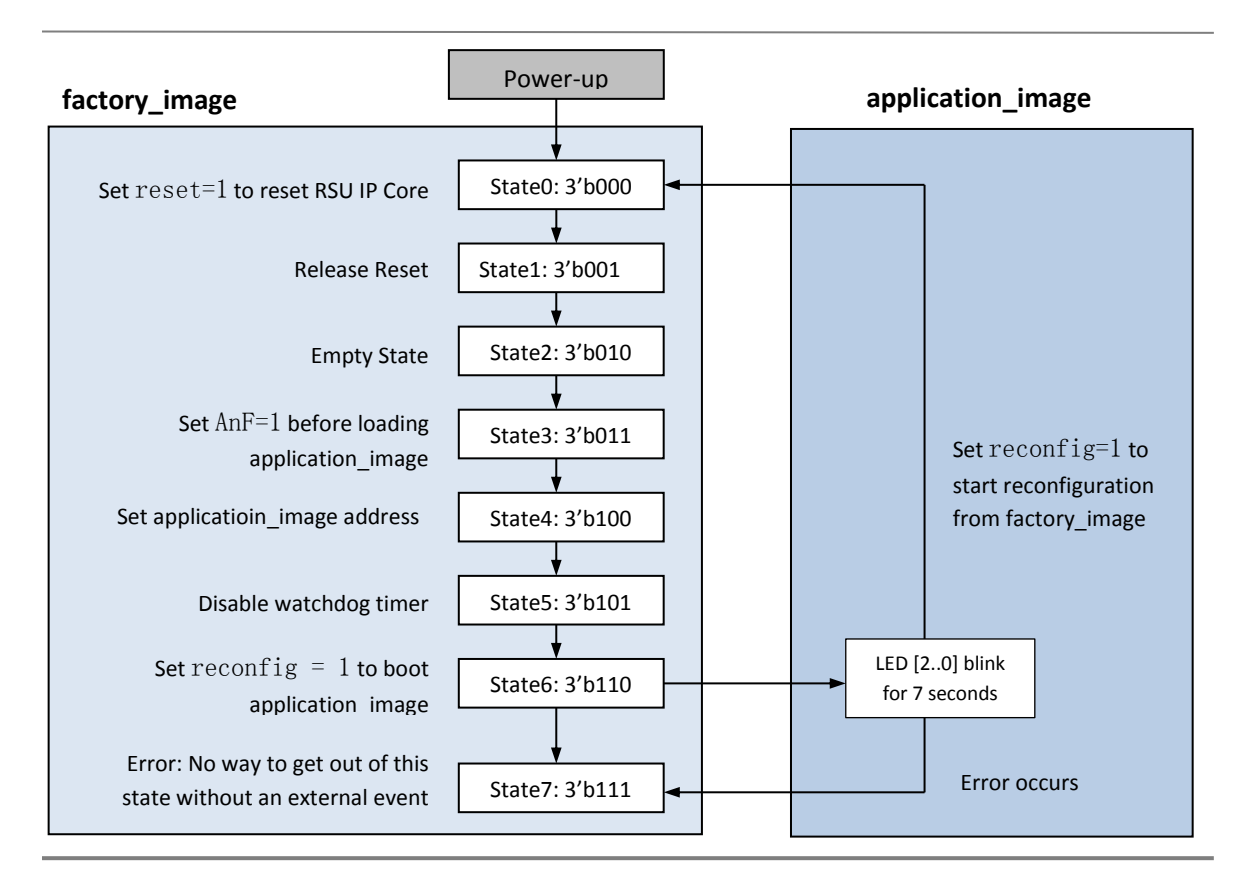

# **Design Example Instructions**

## Step.1 Download .par file from design store

Download the .par file from design store and save them to your local *<destination>* folder. (Note: Please rename your local folder *<destination>* of your own)

| ♥♥♥ ● ♥ ♥ ■ ♥ ■ ♥ ■ ■ ■ ■ ■ ■ ■ ■ ■ ■ ■                                                                                                    | _ | _    | Ŧ                                  | ✓ Search de:     | stination      |            |
|----------------------------------------------------------------------------------------------------|---|------|------------------------------------|------------------|----------------|------------|
| Organize 🔻 New folder                                                                                                    |   |      |                                    |                  | !≡ ▼           |            |
| <ul> <li>Favorites</li> <li>Desktop</li> <li>Downloads</li> <li>Personal Documents</li> <li>Recent Places</li> <li>Shared Documents</li> </ul> | E | Name | Date modified<br>6/13/2016 4:42 PM | Type<br>PAR File | Size<br>260 KB | Select a f |

## Step.2 Generate design project and compile the Factory Image

#### a. Open CVSX\_RSU .par in Quartus

- Follow the guideline on Design Store to load your design as a template.
- You can find a more detailed guideline here

| General                                 | Configuration                                                                                   |
|-----------------------------------------|-------------------------------------------------------------------------------------------------|
| Programming Files                       | Specify the device configuration scheme and the configuration device.                           |
| Unused Pins<br>Dual-Purpose Pins        | Configuration scheme: Active Serial x4 (can use Configuration Device)                           |
| Capacitive Loading<br>Board Trace Model | Configuration mode: Remote                                                                      |
| I/O Timing<br>Voltage                   | Configuration device                                                                            |
| Pin Placement<br>Error Detection CRC    | EPCQ256                                                                                         |
| CvP Settings                            | <u>C</u> onfiguration Device Options                                                            |
| and Reconfiguration                     | Configuration device I/O voltage: Auto                                                          |
|                                         | Force VCCIO to be compatible with configuration I/O voltage                                     |
|                                         |                                                                                                 |
|                                         | Active serial clock source: 100 MHz Internal Oscillator                                         |
|                                         | ☐ Enable input tri-state on active configuration pins in user mode                              |
|                                         |                                                                                                 |
|                                         | Description:                                                                                    |
|                                         | Specifies the configuration mode used with the configuration scheme for configuring the device. |
|                                         |                                                                                                 |
|                                         |                                                                                                 |
|                                         |                                                                                                 |
|                                         | Deve                                                                                            |

#### b. Configuration settings in Device and Pin Options

In the upper left Project navigator window, double click the Compilation Hierarchy title "Cyclone V: 5CSXFC6D6F31C8ES" and In the Device panel, click Device and Pin Options.

- In the Device and Pin Options panel, select the correct settings for Configuration Scheme, Configuration Mode and Configuration Device.

#### c. Change to your own V Series Device

Go back to the Device Panel, change to your device by searching or directly inputting the device number in "Name filter" shown as below.

| Device family                                                                                                    |                  |       |                       | Show in 'Availa         | able d | evices' list   |                 |   |
|----------------------------------------------------------------------------------------------------|------------------|-------|-----------------------|-------------------------|--------|----------------|-----------------|---|
| Eamily: Cyclone V (E                                                                                                    | /GX/GT/SX/SE/ST) |       | -                     | Package:                |        | Any            |                 | • |
| Devices: All                                                                                                    |                  |       | Pin <u>c</u> ount:    |                         | Any    |                | -               |   |
| Tarrat davisa                                                                                                    |                  |       | Core Sp <u>e</u> ed g | rade:                   | Any    |                | •               |   |
|                                                                                                    |                  |       |                       | Name filter:            |        | 5CSXFC6D6F31C8 |                 |   |
| Specific device selected in 'Available devices' list                                                                                                    |                  |       |                       | ✓ Show advanced devices |        |                |                 |   |
| C Other. n/a                                                                                                    |                  |       |                       | Device and Pin          | Optio  | ns             |                 |   |
| ailable devices:                                                                                                    |                  |       |                       |                         |        |                |                 |   |
| Name                                                                                                    | Core Voltage     | ALMs  | Total I/Os            | GPIOs                   | GXB    | Channel PMA    | GXB Channel PCS |   |
| CSXFC6D6F31C8                                                                                                    | 1.1V             | 41910 | 499                   | 457 9                   |        |                | 9               | 2 |
| and a set of the set of the set o |                  |       |                       |                         |        |                |                 |   |

**NOTE:** For this user guide, a Cyclone V SoC (5CSXFC6D6F31C8ES) Development Kit is being used as an example. Please make sure you change to your own device number if you are using a different one.

**NOTE:** When you try to change the device number, Quartus will ask you whether to remove all pin assignments. Please click NO in the following window. All the pin assignments will be kept at this point and should be modified in next step.

| 0 | Qu                                                  | artus Pri   | me                      | ×   |
|---|-----------------------------------------------------|-------------|-------------------------|-----|
|   | Device family selection ha<br>location assignments? | as changed. | Do you want to remove a | all |
|   | Yes                                                 | <u>N</u> o  | Cancel                  |     |

#### d. Change Pin Assignments

- In Quartus, click *Assignments > Pin Planner*
- Change "Location" and "I/O Standard"

| <u> </u> | Node Name               | Direction | Location | I/O Bank | VREF Group | I/O Standard                 | Reserved | Current Strength | Slew Ra |
|----------|-------------------------|-----------|----------|----------|------------|------------------------------|----------|------------------|---------|
| 44       | > clk                   | Unknown   | PIN AC18 | 4A       | B4A NO     | 1.5 V                        |          | 12mA (default)   |         |
|          | > led[3]                | Unknown   | PIN AB17 | 4A       | B4A NO     | 1.5 V                        |          | 12mA (default)   |         |
|          | led[2]                  | Unknown   | PIN W15  | 3B       | B3B N0     | 2.5 V (default)              |          | 12mA (default)   |         |
|          | > led[1]                | Unknown   | PIN Y16  | 3B       | B3B N0     | 2.5 V (default)              |          | 12mA (default)   |         |
|          | > led[0]                | Unknown   | PIN AK2  | 38       | B3B N0     | 2.5 V (default)              |          | 12mA (default)   |         |
| <u></u>  | <new node="">&gt;</new> |           |          | - 20 A   | 10000000   | Concerns of the owner of the |          |                  |         |

**NOTE:** Please change both "Location" and "I/O standard" of these 5 pins referring to the "Pin Assignments" Chapter in your device's Board/Device User Guide.

### e. Regenerate RSU IP to match your Configuration Device

| Me                                   | gaWizard Plug-In Manager [pag                                                    | je 1 of 3]                                                                           | ×  |
|--------------------------------------|----------------------------------------------------------------------------------|--------------------------------------------------------------------------------------|----|
|                                      | ATE                                                                              |                                                                                      | n  |
| Parameter ZEDA 3 Summary<br>Settings |                                                                                  |                                                                                      |    |
|                                      |                                                                                  |                                                                                      |    |
| remote_update                        | Cur                                                                              | rrently selected device family: Cyclone V                                            | 2  |
| ← read_param busy →<br>← write_param |                                                                                  | ☑ Match project/defaul                                                               | lt |
| ← param[20]                          | Which operation mode will you be using                                           | REMOTE                                                                               | Ŧ  |
| data_in[310] data_out[310]           | Which configuration device will you be u                                         | using? EPCQ256                                                                       | -  |
| reconfig                             | Add support for writing configuration                                            | parameters 1. EPCQ128 .<br>EPCQ16                                                    | -  |
| -<br>clock                           | Enable reconfig POF checking                                                     | EPCQ256<br>EPCQ32                                                                    |    |
| ← reset                              | Remote Update Simulation Initializatio                                           | EPCQ512<br>EPCQ54                                                                    |    |
|                                      | The following parameters will only affe<br>simulation. They have no effect on co | ect the initial state of the Remote Update b EPCS1<br>mpilation. EPCS128<br>EPCS16 = |    |
|                                      | Would you like the Remote Update to in application specific setting?             | nitialize with a default or FACTORY                                                  |    |
|                                      | ☐ Use the watchdog timer and set tin                                             | nerto 1 x (2*17) clock cycles                                                        |    |
|                                      | Which page should be loaded at recor                                             | nfiguration?                                                                         | I  |
|                                      | What should start the reconfiguration?                                           | 7                                                                                    |    |
|                                      | CRC, POF ID, SW ID Error                                                         |                                                                                      |    |
|                                      | Core nConfig asserted                                                            | Pin nConfig asserted                                                                 |    |
|                                      |                                                                                  |                                                                                      |    |
|                                      |                                                                                  |                                                                                      |    |
|                                      |                                                                                  | 2                                                                                    |    |
| Resource Usage                       | -                                                                                |                                                                                      |    |
| 1 cyclonev_rublock + 12 lut + 63 reg |                                                                                  | Cancel < Back Next > Finish                                                          |    |

- Find out what configuration device you are using by referring to your Board User Manual.
- In Project navigator window, under "IP Components", double click "ALTREMOTE\_UPDATE".
- In the MegaWizard Plug-In Manager "Parameter Settings" pane, select the correct configuration device. In this example, **EPCQ256** is selected.
- Click Finish to all the rest of settings to complete.

**NOTE:** In this example, Cyclone V SoC Development Kit uses EPCQ256 as its configuration Device. Please refer to your specific board's reference manual to make sure which configuration flash is on your board.

- f. Compile and rename the SRAM Object File to factory\_image.sof
  - Click "Start Compilation".
  - After the design is compiled successfully, go to <destination>/ CVSX\_RSU\_restored/ output\_files, there should be a SRAM Object File CVSX\_RSU.sof generated in the folder. Change the name to factory\_image.sof.

| 📕 Downloads 📰      | CVSX_RSU             | 4/26/2016 10:51 AM   | PIN File  |                       |
|--------------------|----------------------|----------------------|-----------|-----------------------|
| Personal Documents | CVSX_RSU.pof         | 4/26/2016 10:52 AM   | POF File  |                       |
| 🗐 Recent Places    | CVSX_RSU.rbf         | 4/26/2016 10:52 AM   | RBF File  |                       |
| Shared Documents   | CVSX RSIL ad         | 4/26/2016 10·52 AM   | SLD Eile  | No preview available. |
|                    | CVSX_RSU             | 4/26/2016 10:52 AM   | SOF File  |                       |
| 🖉 🥽 Libraries      | CVSX_KSU.sta         | 4/20/2010 10:52 AIVI | KP I FIIE |                       |
| Documents          | CVSX_RSU.sta.summary | 4/26/2016 10:52 AM   | SUMMARY   |                       |
| N. Music           | Contaut file cof     | 47672016 2:06 DM     | COE Eila  |                       |

## Step.3 Generate design project and compile Application Image

#### a. Replace the Top-level Entity with application\_image.v

- In Project navigator window, under "Files", double click "Files".
- In the Settings window, delete factory\_image.v and add application\_image.v (<destination>/source/application\_image.v).
- After application\_image.v is added in Project Navigator, right click "source/ application\_image.v" and set as Top-Level Entity.

#### b. Compile and rename the SRAM Object File to application\_image.sof

- Click "Start Compilation"
- After the design is compiled successfully, go to <destination>/ CVSX\_RSU\_restored/ output\_files, change the name of CVSX\_RSU.sof to application\_image.sof

### **Step.4 Creating JTAG Indirect Configuration File (.jic)**

#### a. Open Convert Programming File GUI

- In Quartus, click *File > Convert Programming Files*.

#### b. Select Programming Type

- Select "JTAG Indirect Configuration File (.jic)" as programming file type.

#### c. Select Configuration Device and Mode

- Select "EPCQ256" as Configuration Device and select "Active Serial x4" mode.
- Locate your .jic file under *<destination>* folder and rename it if necessary.

#### d. Add Flash Loader

- Under Flash Loader section, select "Flash Loader" and click "Add device" on the right.
- In this example, we chose "5CSXFC6D6ES". Please select your device accordingly.

| w Select Devices                                                                                                    |   |                                                                                                    |    | <b>X</b>                                                 |
|----------------------------------------------------------------------------------------------------|---|----------------------------------------------------------------------------------------------------|----|----------------------------------------------------------|
| Device family                                                                                                    |   | Device name                                                                                                    |    |                                                          |
| APEX20K     Arria 10     Arria GX     Arria IG     Arria IGZ     Arria II GZ     Arria V GZ     Cydone II     Cydone II     Cydone III     Cydone IV E     Cydone IV E     Cydone IV GX     Cydone IV GX     Cydone IV GX     Cydone IV GX     MardCopy II     HardCopy IV     MAX 10 | E | SCSEBA4           SCSEBA5           SCSEBA6           SCSEBA6           SCSEMA2           SCSEMA2           SCSEMA5           SCSEMA5           SCSEMA6           SCSEMA6           SCSEMA6           SCSEMA6           SCSEMA6           SCSTPD5D5           SCSTPD5D5           SCSTPC4C6           SCSNFC4C6           SCSNFC5C6           SCSNFC5C6           SCSNFC5C6           SCSNFC5C6           SCSNFC6C6ES           SCSNFC6C6ES           SCSNFC6C6ES           SCSNFC6C6ES |    | New<br>Import<br>Export<br>Edit<br>Remove<br>Uncheck All |
|                                                                                                    |   |                                                                                                    | ОК | Cancel                                                   |

#### e. Add Page 0: factory\_image.sof

- Select "SOF Data (Page\_0)" and click "Add File".
- Locate to <destination> folder where restores **factory\_image.sof** generated in Step.2.
- There should be "factory\_image.sof (5CSXFC6D6F31)" added under "SOF Data (Page\_0)".
- Select "SOF Data (Page\_0)" and click "Properties".
- In the new window, select "Block" under Address mode for selected pages.
- Enter "0x00000000" as start address (corresponding to the start address of sector 0).
- Enter "0x007FFFFF" as end address (corresponding to the end address of sector 127).
- Click OK to close "SOF Data Properties" window.
- Select "factory\_image.sof (5CSXFC6D6F31)" and click "Properties".
- Check "Compression" box on the top left corner and click OK.

| 🐨 SOF Data Properties                                                                 | SOF File Properties: Bitstream Encryption                                                                                                    |
|---------------------------------------------------------------------------------------|----------------------------------------------------------------------------------------------------|
| Pages                                                                                 | Compression Compression Compression during Partial Reconfiguration (The attached SOF does not enable Partial Reconfiguration) Compression Compression |
| 2     3     4     5     6     •     Selected pages comment: Page 0                    | Generate key programming me:          Use key file          Key 1 file:          Use same file for Key 2          Key 2 file:          Key entry                                                                                                    |
| Address mode for selected pages Block  Start address (32-bit hexadecimal): 0x00000000 | Key1:     *     Add     Edit     Delete       Key2:     *     Add     Edit     Delete                                                                                                    |
| End address (32-bit hexadecimal): 0x007FFFFF<br>OK Cancel                             | Uesign Security Feature Disclaimer  By checking the box, you advisovledge that you have read and understand the disclaimer above. (This must be checked to enable bitstream encryption generation.)  OK Cancel                                                                                                    |

**NOTE:** Please see Appendix I - Memory assignment guideline for configuration flash device.

#### f. Add Page 1: application\_image.sof

- Click "Add Sof Page" to create a new page.
- Select "SOF Data (Page\_1)" and click "Add File".
- Locate to <destination> folder where restores **application\_image.sof** generated in Step.3.
- There should be "application\_image.sof (5CSXFC6D6F31)" added under "SOF Data (Page\_0)".
- Select "SOF Data (Page\_1)" and click "Properties".
- In the new window, select "Block" under Address mode for selected pages.
- Enter "0x00800000" as start address (corresponding to the start address of sector 128).
- Enter "0x0100FFFF" as end address (corresponding to the end address of sector 255).
- Click OK to close "SOF Data Properties" window.
- Select "application\_image.sof (5CSXFC6D6F31)" and click "Properties".
- Check "Compression" box on the top left corner and click OK.

| 🗑 SOF Data Properties                                                                                           | SOF File Properties: Bitstream Encryption                                                                                                    |
|----------------------------------------------------------------------------------------------------|----------------------------------------------------------------------------------------------------|
| Pages                                                                                                    | Compression Compression Compr |
| Selected pages comment: Page_1                                                                                  | Key entry Show entered keys                                                                                                    |
| Address mode for selected pages Block                                                                           | Key1:      Add     Edit     Delete       Key2:      Add     Edit     Delete                                                                                                    |
| Start address (32-bit hexadecimal):       0x00800000         End address (32-bit hexadecimal):       0x0100FFFF | Design Security Feature Disclaimer                                                                                                    |
| OK Cancel                                                                                                    | By checking the box, you admowledge that you have read and understand the disclaimer above. (This must be checked to enable bitstream encryption generation.)  CK Cancel                                                                                                    |

#### g. Save Conversion Setup File (.cof)

- Check the "Create Memory file" box.
- Click "Save Conversion Setup File" on the upper right.
- A .map file and a .cof file will be generated.

<u>TIPS:</u> Next time when you open this GUI, just click "Open Conversion Setup Data" and select the .cof file you save last time, all the converting data restore in this .cof file will be loaded for convenience.

#### h. Generate .jic file and check Memory Map File (.map)

- Click "Generate" close the Converting Programming Files GUI window.
- Now in your *<destination>* folder, you can find your .map file along with your .jic file.
- Open the .map file and it should look like this:

```
1
      BLOCK
              START ADDRESS
                                END ADDRESS
 2
 3
                 0x00000000 0x007FFFFF (0x001EFC7B)
      Page_0
 4
                0x00800000 0x0100FFFF (0x009EF780)
      Page_1
 5
 6
 7
8
     Configuration device: 5CSXFC6D6ES
     Configuration mode: Active Serial x4
9
     Quad-Serial configuration device dummy clock cycle: 10
10
11
12
     Notes:
13
14
      - Data checksum for this conversion is 0xC5DB06C2
15
16
     - All the addresses in this file are byte addresses
```

**TIPS:** You can always open .map file to check whether your programming files are converted correctly.

## **Step.5 Program FPGA**

#### a. MSEL Pins

- For Cyclone V SoC (5CSXFC6D6F31C8ES) Development Kit, the MSEL pin is SW5. For details please refer to its <u>Reference Manual</u>. Toggle the MSEL pins and make the correct selection to enable Active Serial (AS) configuration scheme as shown below.

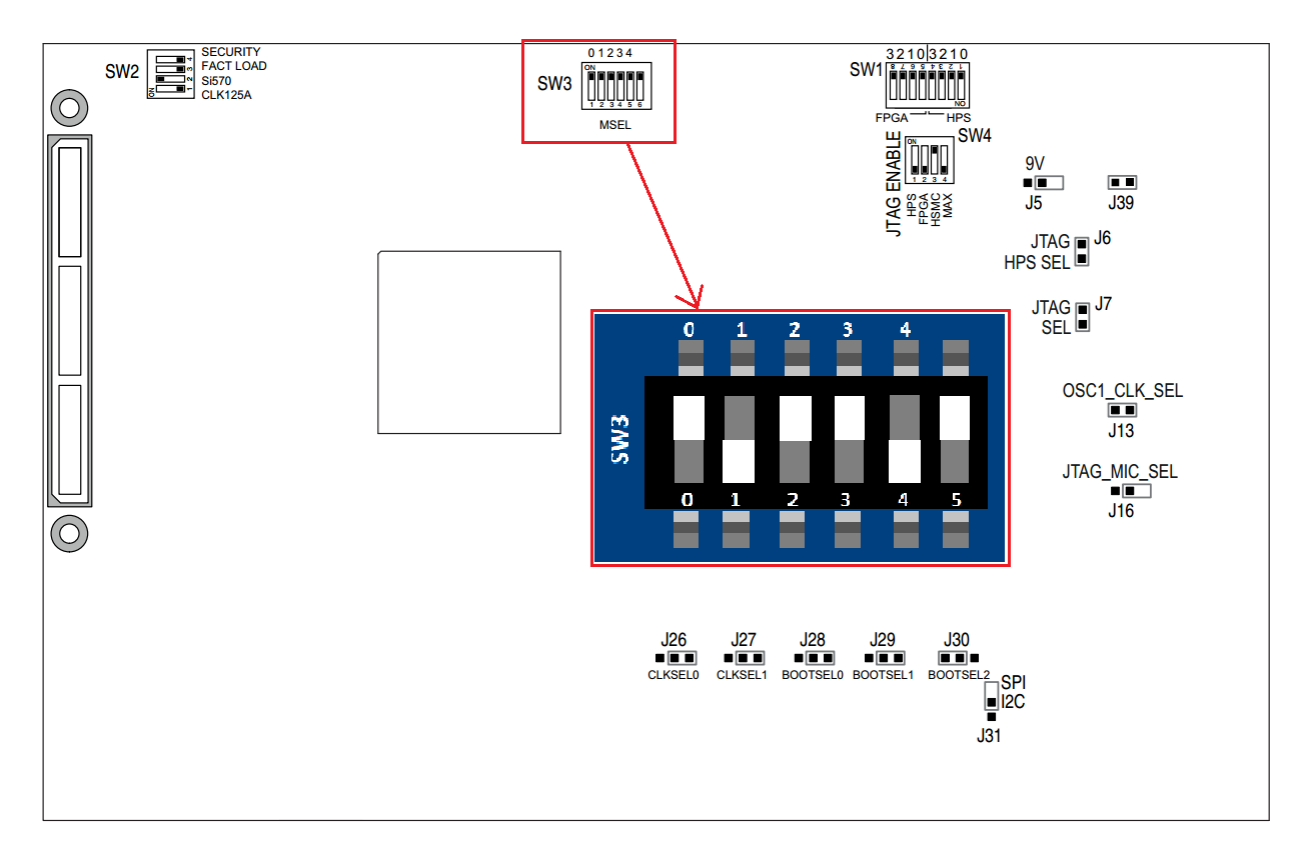

#### b. Board Connections and Power Up

- Connect the power supply to the board.
- Connect USB Blaster II from board to the PC where your local Quartus Software is installed.

#### c. Auto Detect JTAG Chain

- In Quartus, click *Tools > Programmer*.
- Click "Hardware Setup" on the top left corner and select "USB-BlasterII[USB-1]" and close
- Click "Auto Detect" and choose the corresponding device number. In this example, please select "5CSXFC6D6ES". A JTAG chain should be generated successfully shown as below.

| 👆 Programmer - [Ch  | ain3.cdf]*                      |                          |               |                                 |                       |        |                 |         |                 |       |              |                   | × |
|---------------------|---------------------------------|--------------------------|---------------|---------------------------------|-----------------------|--------|-----------------|---------|-----------------|-------|--------------|-------------------|---|
| File Edit View Pi   | rocessing Tools Win             | dow Help 💎               |               |                                 |                       |        |                 |         |                 |       |              | Search altera.com | - |
| Hardware Setup      | USB-BlasterII [USB-1            | ]                        |               |                                 |                       |        | Mode:           | JTAG    |                 | •     | Progress:    |                   |   |
| Enable real-time IS | P to allow background pro       | ogramming when available |               |                                 |                       |        |                 |         |                 |       |              |                   |   |
| Start               | File                            | Device                   | Checksum      | Usercode                        | Program/<br>Configure | Verify | Blank-<br>Check | Examine | Security<br>Bit | Erase | ISP<br>CLAMP |                   |   |
| Stop                | <none><br/><none></none></none> | SOCVHPS<br>5CSXFC6D6ES   | 00000000      | <none><br/><none></none></none> |                       |        |                 |         |                 |       |              |                   |   |
| Auto Detect         | <none></none>                   | 5M2210Z                  | 0000000       | <none></none>                   |                       |        |                 |         |                 |       |              |                   |   |
| Add File            |                                 |                          |               |                                 |                       |        |                 |         |                 |       |              |                   |   |
| Change File         |                                 |                          |               |                                 |                       |        |                 |         |                 |       |              |                   |   |
| Add Device          |                                 |                          |               |                                 |                       |        |                 |         |                 |       |              |                   | - |
| ↑ <sup>10</sup> Up  | AD                              |                          | RA            |                                 |                       |        |                 |         |                 |       |              |                   |   |
| Down                |                                 | $\rightarrow$            | $\rightarrow$ |                                 |                       |        |                 |         |                 |       |              |                   | Ξ |
|                     | soc                             | CVHPS 5CSXFC             | 6D6ES         | 5M2210Z                         |                       |        |                 |         |                 |       |              |                   |   |
|                     | ◆ TDO                           |                          |               |                                 |                       |        |                 |         |                 |       |              |                   |   |
|                     |                                 |                          |               |                                 |                       |        |                 |         |                 |       |              |                   | • |

- Select " <none> 5CSXFC6D6ES 00000000 <none>" and click "Change File"
- Locate the .jic file you generated in Step.4.
- Click box under "Program/Configure" of the .jic file you just added (" <destination> EPCQ256 C5DB6C2"). "<none>" should automatically be changed to "Factory default enhanced SFL image" under "File" of your Cyclone device.

| Start       | Fie                                | Device      | Checksum | Usercode      | Program/<br>Configure | Verify   | Blank-<br>Check | Examine | Security<br>Bit | Erase | CLAMP | JPS File |   |
|-------------|------------------------------------|-------------|----------|---------------|-----------------------|----------|-----------------|---------|-----------------|-------|-------|----------|---|
| illi fine   | <none></none>                      | SOCVHPS     | 00000000 | <none></none> |                       |          |                 |         |                 |       |       |          |   |
|             | Factory default enhanced SPL image | SCSNFC6D6ES | 00C64585 | 00C64585      | <b>V</b>              |          |                 |         |                 |       |       |          |   |
| Auto Detect | <destination>/</destination>       | EPCQ256     | C50806C2 |               | *                     | <b>1</b> | <b>1</b>        |         |                 |       |       |          |   |
|             | <none></none>                      | 5M2210Z     | 00000000 | <none></none> |                       |          |                 |         |                 |       |       |          |   |
| × Delete    |                                    |             |          |               |                       |          |                 |         |                 |       |       |          |   |
| Add File    |                                    |             |          |               |                       |          |                 |         |                 |       |       |          | Â |
| Change File |                                    |             |          |               |                       |          |                 |         |                 |       |       |          |   |

- Click "Start".

**NOTE**: the "Progress" Bar on the top right indicates the percentage of your configuration status. If you are careful enough, you will notice the bar will go from 0% to 100% very quickly in about 5 seconds and then goes back to 0% and start a much slower 2<sup>nd</sup> stage of process which takes around 60 seconds. The first stage indicates the Enhanced Serial Flash Loader (SFL) inside your targeted FPGA (In this example: Cyclone V SX) is loaded successfully. The 2<sup>nd</sup> slower stage you observe indicates the .jic file loading from the Quartus Programmer to your Flash Device (In this example: EPCQ256) through the Enhanced SFL which was just loaded successfully in the 1<sup>st</sup> Stage.

- After progress bar shows "100% (Successfully)", power cycle the board.
- After a power cycle, the factory image in the EPCQ256 will be loaded in FPGA.

#### d. LED Observations

By powering up the board, you should able be see the 4 LEDs blinking:

- LED[2...0] are counters indicating the current stage.
- LED[3] is the "heartbeat" which will blink until state machine enters application image.
- When only LED[3] is blinking and LED [2...0] are all off, this means it enters Error Stage.

**NOTE:** The state machine will start from factory image then enter application image. After it enters the application image, LED[2...0] will blink simultaneously for around 7 seconds indicating the application image is loaded successfully after which it will revert to the factory image, starting the cycle all over again. A successful LED observation will be jumping back and forth between factory image and application image. Please see the diagram below.

| - LED Blinkin      | g LED ON                                      |                                                                               | LED OI  | F       |       |                   |
|--------------------|-----------------------------------------------|-------------------------------------------------------------------------------|---------|---------|-------|-------------------|
| State # (LED [20]) | Functions                                     | EPGA<br>D2                                                                    | 2<br>D6 | 1<br>D7 | 0<br> | Image Status      |
| State 0 (3'b000)   | reset =1, reset RSU IP                        | ×                                                                             |         |         |       |                   |
| State 1 (3'b001)   | release reset                                 | ×                                                                             |         |         |       |                   |
| State 2 (3'b010)   | empty state                                   | $\overset{\bullet}{\underset{\bullet}{\overset{\bullet}{\overset{\bullet}}}}$ |         |         |       |                   |
| State 3 (3'b011)   | AnF=1                                         | ×                                                                             |         |         |       | factory Image     |
| State 4 (3'b100)   | Set application_image start address           | ×                                                                             |         |         |       | lactory_inlage    |
| State 5 (3'b101)   | disable watchdog                              | $\overset{\bullet}{\underset{\bullet}{\overset{\bullet}{\overset{\bullet}}}}$ |         |         |       |                   |
| State 6 (3'b110)   | <pre>reconfig=1, boot application Image</pre> |                                                                               |         |         |       |                   |
|                    | LED[20] blink for 7 seconds                   |                                                                               | ×       | ×       | ×     | application_image |
| State 7 (default)  | Hold                                          | ×                                                                             |         |         |       | Error             |

# Appendix

## I. Memory assignment guideline for configuration flash device

#### Step 1. Identify the configuration flash device and refer to datasheet.

- In this design example, the configuration device is EPCQ256 and you can find the <u>datasheet</u> along with the development kit package.
- In the "Memory Array Organization" chapter, find the address range for EPCQ256 (Page-9).

| Costor | Subsector | Address Range (Byt |           |                   |
|--------|-----------|--------------------|-----------|-------------------|
| Sector | Subsector | Start              | End       |                   |
|        | 4095      | FFF000             | FFFFFF    | OxOFFFFFF         |
|        | 4094      | FFE000             | FFEFFF    |                   |
| 255    |           |                    |           |                   |
| 255    | 4082      | FF2000             | FF2FFF    |                   |
|        | 4081      | FF1000             | FF1FFF    | Image 1           |
|        | 4080      | FF0000             | FF0FFF    | application_image |
|        | 2063      | 80F000             | 80FFFF    |                   |
|        | 2062      | 80E000             | 80EFFF    |                   |
| 128    |           |                    |           |                   |
| 120    | 2050      | 802000             | 802FFF    |                   |
|        | 2049      | 801000             | 801FFF    |                   |
|        | 2048      | 800000             | 800FFF    | 0x0800000         |
|        | 2047      | 7 FF000            | 7fffff    | 0x07FFFFF         |
|        | 2046      | 7 FE000            | 7 FEFFF   |                   |
| 127    |           |                    |           |                   |
| 127    | 2034      | 7F2000             | 7f2fff    |                   |
|        | 2033      | 7F1000             | 7f1fff    |                   |
|        | 2032      | 7F0000             | 7f0fff    | Image 0           |
|        | 15        | F000               | FFFF      | factory_image     |
|        | 14        | E000               | EFFF      |                   |
| 0      |           |                    |           |                   |
| U      | 2         | 2000               | 2FFF      |                   |
|        | 1         | 1000               | 1FFF      |                   |
|        | 0         | Н'0000000          | H'0000FFF | 0x000000          |

#### Step 2. Estimate the size of configuration file and allocate memory

- There are 512 sectors in EPCQ256 and each sector has 16 subsectors. The start address of the flash is H'0000000 and the end address of entire flash is H'1FFFFFF.
- In this design example, we only use half of the flash memory (Sector 0 ~ Sector 255). And we further break down these 256 sectors in half and each stores 1 image.
- Set image 0 starts from sector 0 (start address is H'0000000) and ends at sector 127 (end address is H'07FFFFF). For image 1, it should start from sector 128 (start address is H'0800000) and ends at sector 255 (end address is H'0FFFFFF).

## II. Debugging checklist and common issues

<u>FPGA Configuration Troubleshooter</u> lists all the common issues during configuration and their debugging solutions.